### OTradeshiftを初めてご利用される場合

- 以下の情報を、<u>請求書のやり取りをしている担当者へ</u>ご 連絡ください。
- ①会社名
- ②部署名とご担当者様のお名前
- ③ご担当者様のメールアドレス

### Tradeshiftへの招待メールが届きますので、本手順書に 沿って設定をしてください

### OTradeshiftを**すでにご利用されている場合** <u>テナントID</u>を、<u>請求書のやり取りをしている担当者へ</u>ご 連絡ください。

### ⇒本手順書ではなく、「テナントIDの確認方法、センコー グループからの接続時手順書」をご確認ください

# Tradeshiftの招待メールの 受領と登録方法について

# Tradeshiftの招待メールについて

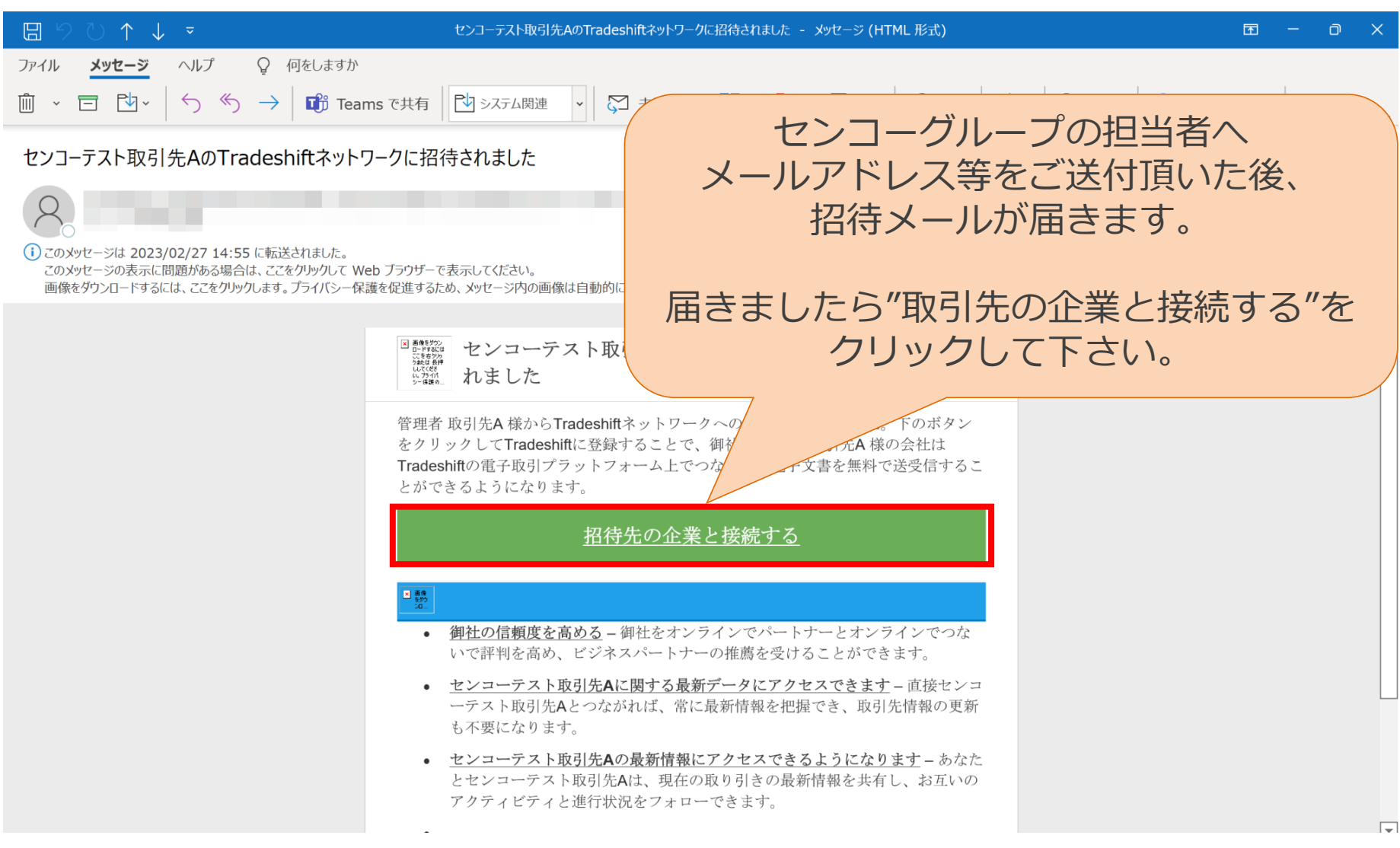

| <b>Tradeshift</b> | もっと見る 日本語                                   | <b>Q</b> |
|-------------------|---------------------------------------------|----------|
|                   | 1 Step 1<br>Company info<br>貴社の企業名を入力して下さい。 | ©<br>•   |
|                   | 会社情報を確認する<br>企業名<br>株式会社                    |          |
|                   | <b>国/地域</b><br>日本                           |          |
|                   | 進む                                          |          |
|                   |                                             | آت<br>نې |

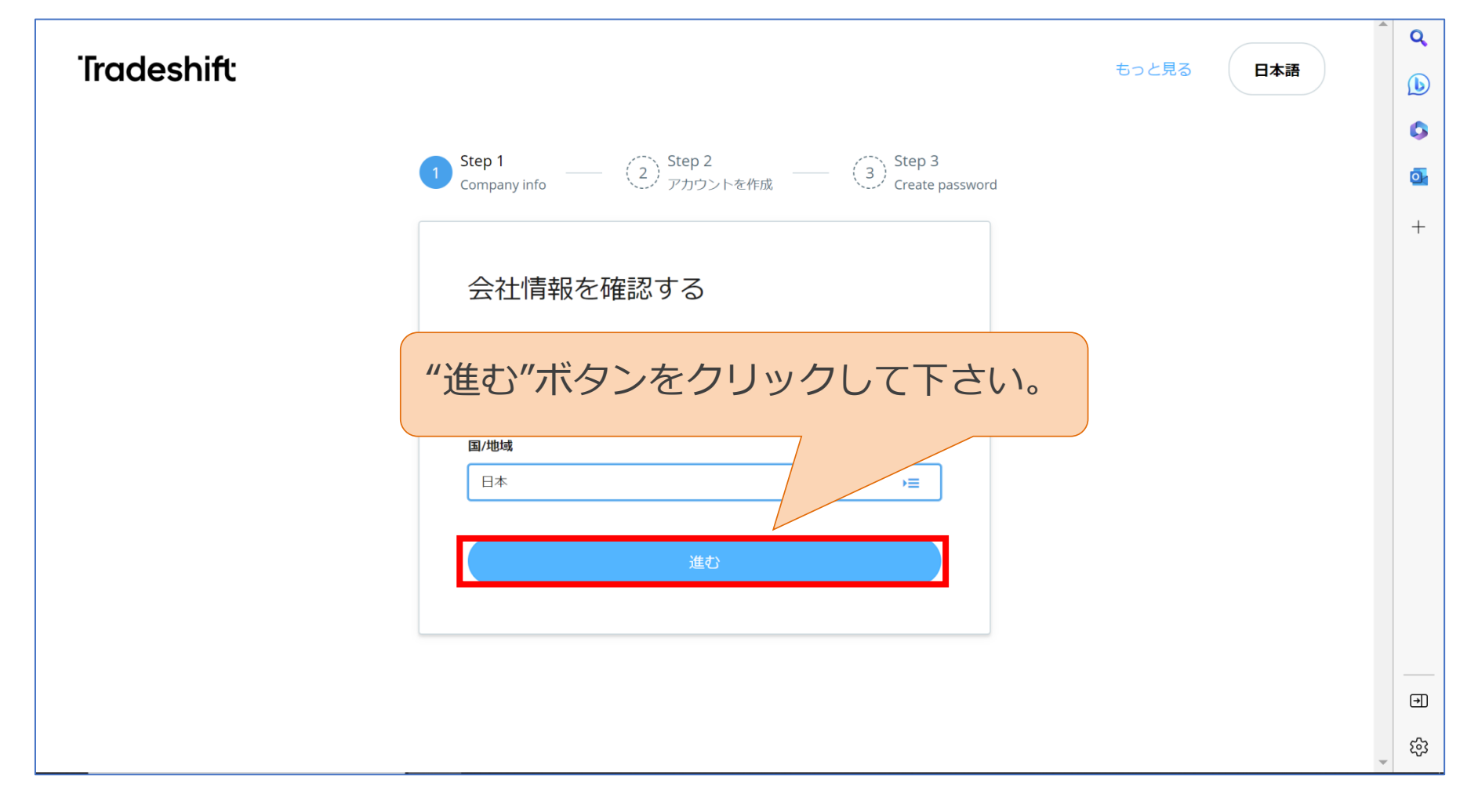

| <b>Tradeshift</b> |                                                                                          | もっと見る | 日本語 |     |
|-------------------|------------------------------------------------------------------------------------------|-------|-----|-----|
|                   |                                                                                          |       |     | 0   |
|                   | Step 1 Step 2 Step 3 Company info 2 アカウントを作成 Step 3 Create password                      |       |     | o,  |
|                   | お名前を入力して下さい。                                                                             |       |     | +   |
|                   | アカウントを作成                                                                                 |       |     |     |
|                   | 名 姓                                                                                      |       |     |     |
|                   | ШШ <u>х</u> ый                                                                           |       |     |     |
|                   | メールアドレス                                                                                  |       |     |     |
|                   |                                                                                          |       |     |     |
|                   | 言語                                                                                       |       |     |     |
|                   | 日本語                                                                                      |       |     |     |
|                   | <ul> <li>サインアップすることにより、Tradeshiftの利用規約および</li> <li>プライバシーポリシーを読み、同意したことになります。</li> </ul> |       |     | _   |
|                   | Tradeshiftからのマーケティング関連メールを受信します。                                                         |       |     | €   |
|                   |                                                                                          |       |     | द्ध |

| Tradeshift                                                                                                    | もっと見る <b>日本語</b> | Q         |
|----------------------------------------------------------------------------------------------------|------------------|-----------|
|                                                                                                    |                  |           |
|                                                                                                    |                  | •         |
| Company info Company info Com |                  | <u>o</u>  |
|                                                                                                    |                  | +         |
| 招待メールを受け取った                                                                                                    |                  |           |
| メールアドレスを入力して下さい。                                                                                                    |                  |           |
| 山田                                                                                                    |                  |           |
| メールアドレス                                                                                                    |                  |           |
|                                                                                                    |                  |           |
| 言語                                                                                                    |                  |           |
| 日本語                                                                                                    |                  |           |
| サインアップすることにより、Tradeshiftの利用規約および プライバシーポリシーを読み、同意したことになります。                                                                                                    |                  |           |
| Tradeshiftからのマーケティング関連メールを受信します。                                                                                                    |                  | Ð         |
|                                                                                                    |                  | <u>نې</u> |

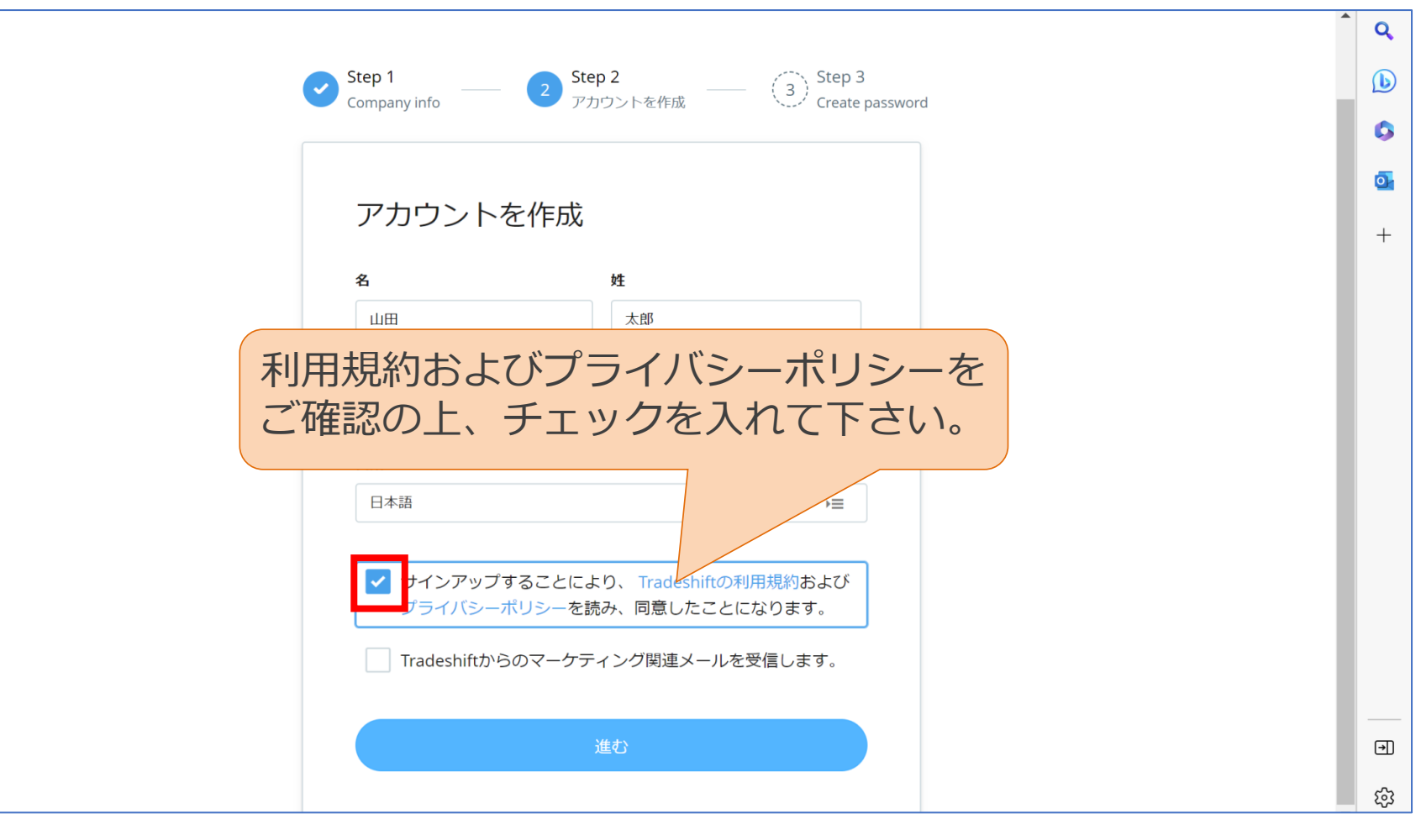

|                                              | Q  |
|----------------------------------------------|----|
| Step 1 Step 2 (3) Step 3 (3) Greate password | b  |
|                                              | 0  |
|                                              | o, |
| アカウントを作成                                     | +  |
| 名姓                                           |    |
| 山田 太郎                                        |    |
| メールアドレス                                      |    |
|                                              |    |
| 言語                                           |    |
| 日本語                                          |    |
| "進む"ボタンをクリックして下さい。                           |    |
| プライバシーホリシーを読み、同意したことになり                      |    |
| Tradeshiftからのマーケティング関連メールを受信                 |    |
| \#\                                          |    |
| 正 q J                                        | •  |
|                                              | ्य |

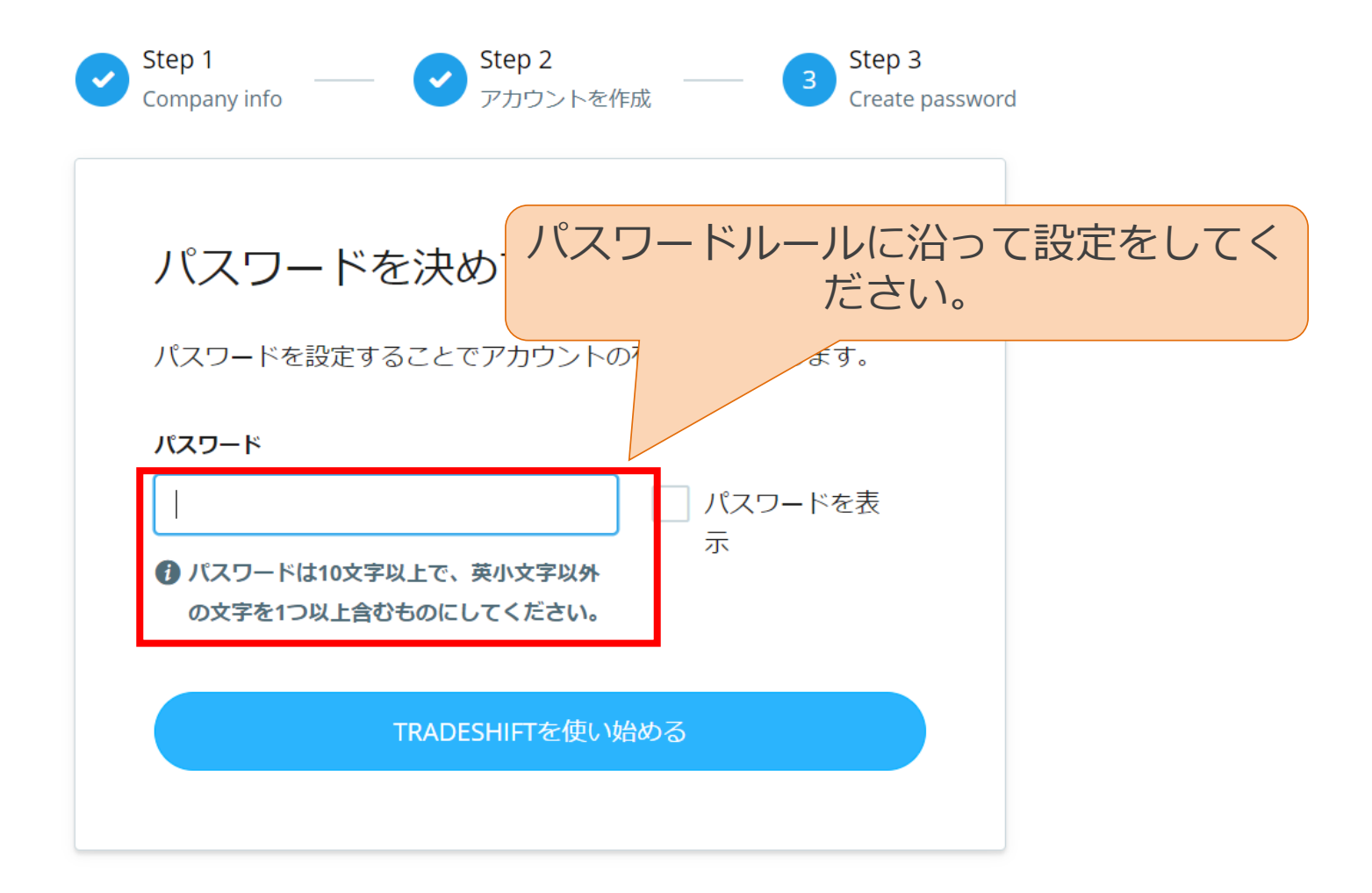

| ><br>(+)<br>(22) | <b>あと一歩です</b><br>Tradeshiftで文書取引をするためには、会社のプロフィールを完成させてください。これらの詳細は<br>プロフィール画面からいつでも変更できます。 | Î I | Q<br>b<br>C<br>0 |
|------------------|----------------------------------------------------------------------------------------------|-----|------------------|
|                  | 『 Tradeshift上のプロフィール<br>株式会社                                                                 |     | ÷                |
| <b>8</b>         | トップ画面が表示されたら設定完了です。<br>こちらのページの項目については任意登録となります。                                             |     |                  |
|                  | <ul> <li>ご を 追加</li> <li>所在地の詳細</li> </ul>                                                   |     |                  |
|                  | この情報は電子文書の発行に必要であり、取引先やビジネスパートナーと取引する文書に                                                     | • 1 | €                |
| *                | 次へ                                                                                           |     | ŝ                |

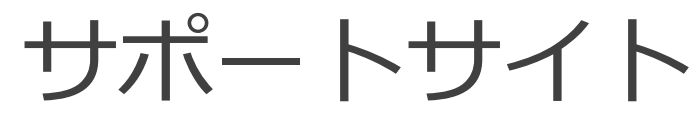

センコーグループへの請求書の作成、受領の手順書が掲載 されているサポートサイトの案内となります。

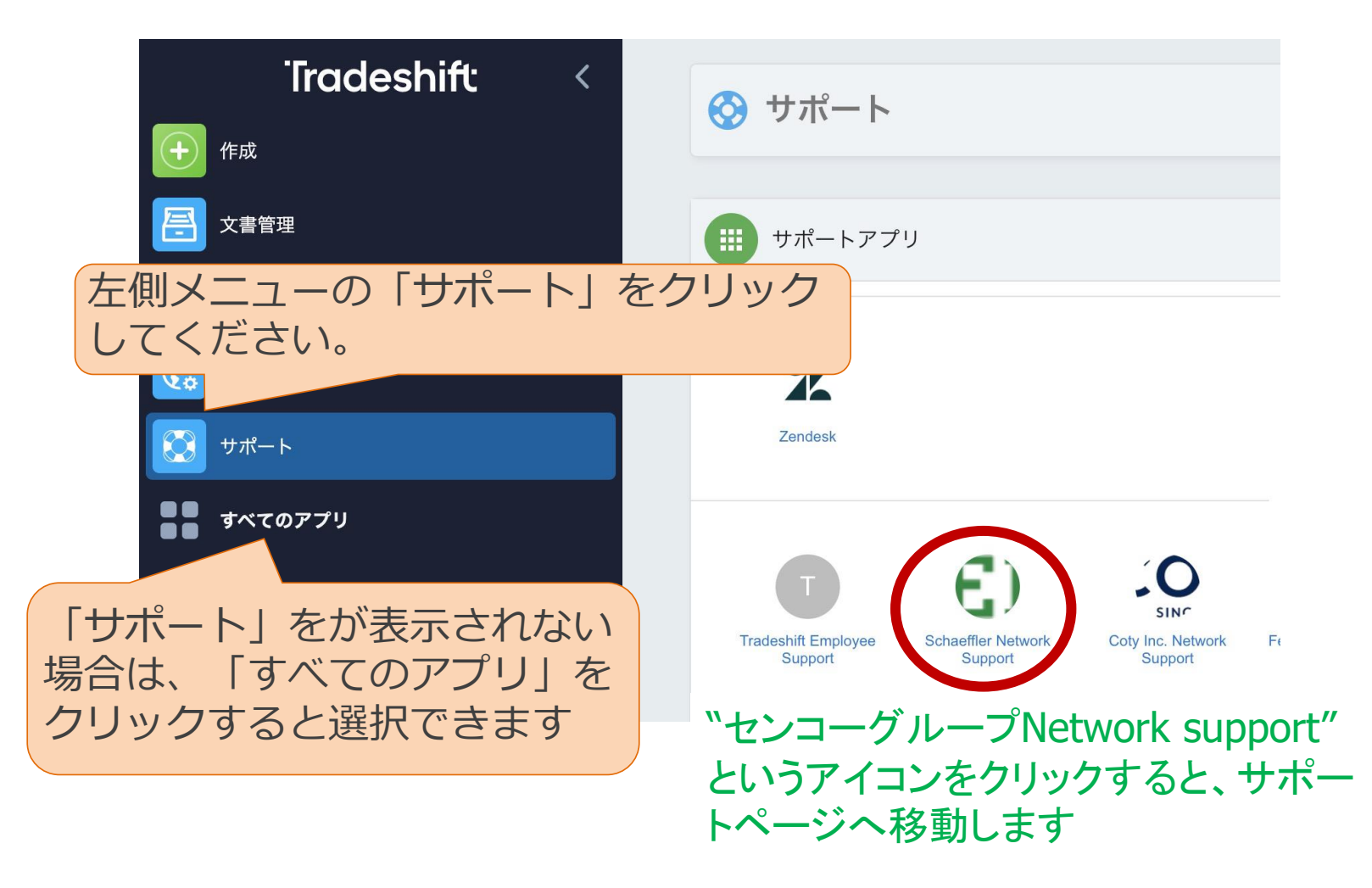

# ご担当の方が違う場合には

<u>https://senko.support.tradeshift.com/?locale=ja</u>より、 メールアドレス変更依頼をご提出ください。

#### 貴社でこのメールを読むべき方はあなたでなく他の 方ですか?

Tradeshiftからアカウント有効化メールを受け取っているが、このメールを組織内の他の誰かに転送したい場合は、以下のフォームに必要事項を記入して送信してください。

| 貴社名 *                |  |
|----------------------|--|
|                      |  |
| 現在の受信者 (メールアドレス) *   |  |
|                      |  |
| 新たに追加された受信者のメールアドレス* |  |
|                      |  |
|                      |  |

メールアドレス変更依頼を提出

会社名・招待メールを受け取った方のメールアドレス・ 実際のご担当者様のメールアドレスを入力してください。

# ご担当の方が違う場合には

<u>https://senko.support.tradeshift.com/?locale=ja</u>より、 メールアドレス変更依頼をご提出ください。

#### 貴社でこのメールを読むべき方はあなたでなく他の 方ですか?

Tradeshiftからアカウント有効化メールを受け取っているが、このメールを組織内の他の誰かに転送したい場合は、以下のフォームに必要事項を記入して送信してください。

貴社名 \*

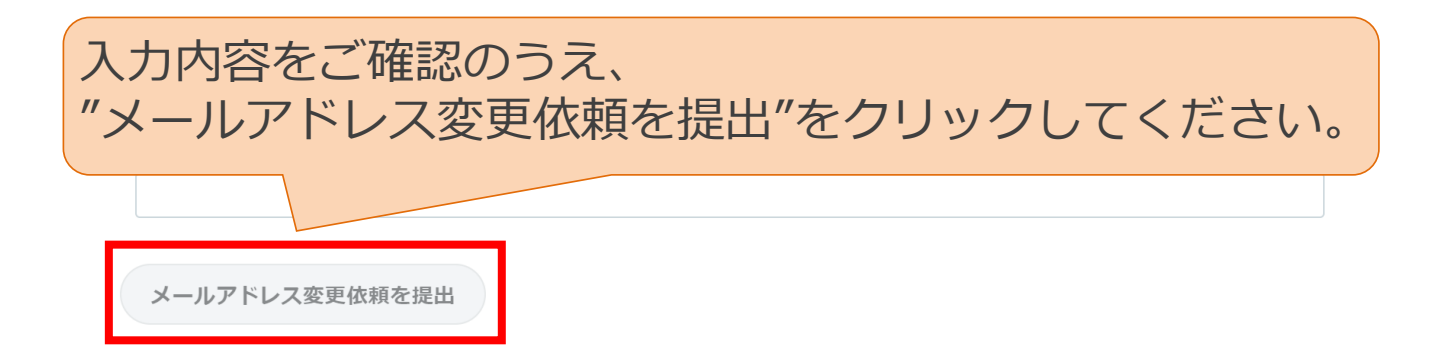

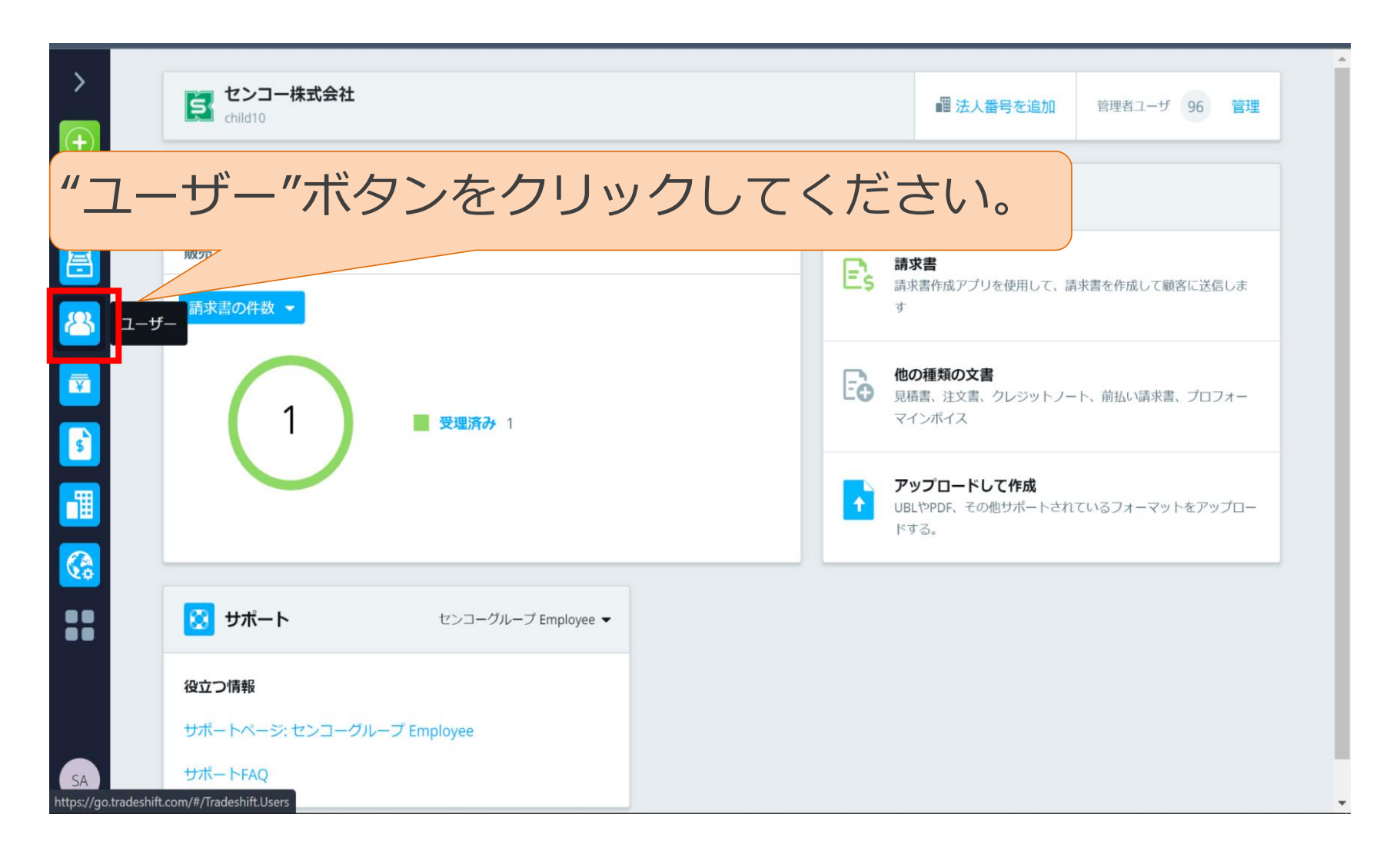

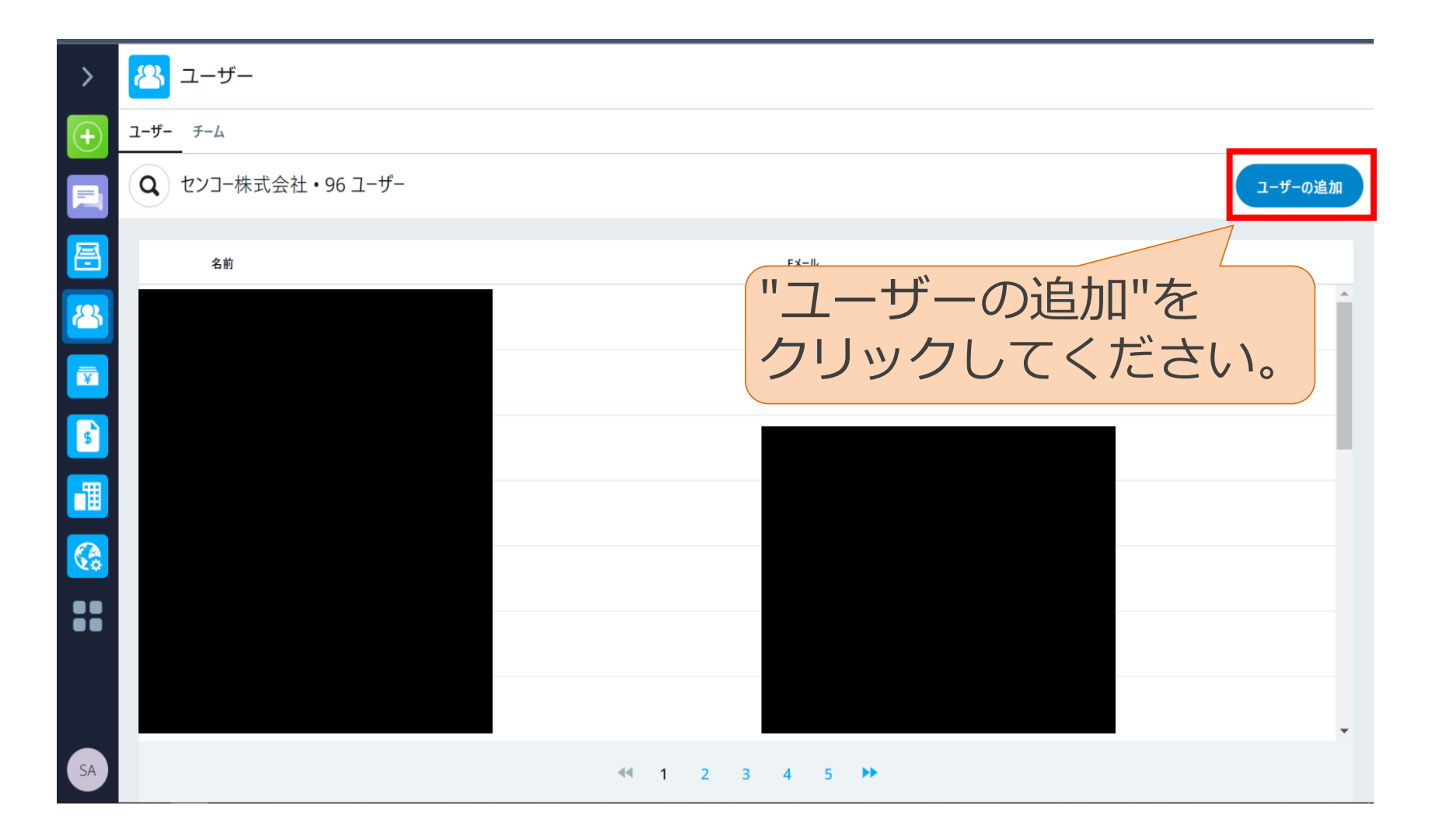

| 各<br>"<br>く<br>設 | 項目アイ定し | 」#-<br>目を入力してくださ<br>トル"はご自身が判<br>いただくようお願い | てい。<br>月月し<br>いた | ノや | すいように<br>ます。                         | ユーザーの追加 ★<br>・ このテナントにユーザーアカウントを 新規作成することができます。また、 すでに存在するユーザーアカウントを 検索して、招待することもできます。 |
|------------------|--------|--------------------------------------------|------------------|----|--------------------------------------|----------------------------------------------------------------------------------------|
|                  | SA     |                                            |                  |    | senko.jp+go.                         | 名                                                                                      |
|                  | SA     |                                            |                  |    | senko.jp+go00@account.tradeshift.cor | 姓                                                                                      |
|                  | SX     |                                            |                  |    | tsj.jp+senko_go_b1@account.tradeshif | タイトル                                                                                   |
|                  | SE     |                                            |                  |    | tsj.jp+senko_go_b3@account.tradeshif | ロール                                                                                    |
| ::               | 5長     |                                            |                  |    | tradeshift a 5344@sknet.senko.co.jp  | 経理部門担当者(Accounts payable) → 三<br>招待する際の言語                                              |
|                  | 422    |                                            |                  |    | tradeshift_a_4273@sknet.senko.co.jp  | 保存                                                                                     |
| SA               |        |                                            | ≪ 1 ÷            |    | 4 5 ₩                                | キャンセル                                                                                  |

| >        | <b>8</b> - | ーザー                |       |       |                                      | ユーザーの追加 🗙                                                   |
|----------|------------|--------------------|-------|-------|--------------------------------------|-------------------------------------------------------------|
| +        | ユーザー き     | <i>4-4</i>         |       |       |                                      | <ul> <li>このテナントにユーザーアカウントを<br/>新規作成することができます。また、</li> </ul> |
|          | Q t        | ンコー株式会社・96 ユーザー    |       |       |                                      | すでに存在するユーザーアカウントを<br>検索して、招待することもできます。                      |
| <b>=</b> |            | 名前                 |       |       | ЕХ-Л                                 | EMAIL *                                                     |
| 8        | SA         |                    |       |       | senko.jp+go10@account.tradeshift.cor | 名                                                           |
| ¥        | SA         |                    |       |       | senko.jp+go00@account.tradeshift.cor | 24 <sup>±</sup>                                             |
| 5        | S太         |                    |       |       | tsj.jp+senko_go_b1@account.tradeshif |                                                             |
|          | SE         |                    |       |       | tsj.jp+senko_go_b3@account.tradeshif | 91 hu                                                       |
|          | S次         | SENKO1000002テスト 次郎 | "保存"を | シリッ   | , <b>ク</b> してくだ                      | さい。<br>ts payable) >=                                       |
| ••       | 5長         | 5344延岡支店 長浜営業所     |       |       | tradeshift_a_5344@sknet.senko.com    | する際の言語                                                      |
|          | 4四         |                    |       |       | tradeshift_a_4273@sknet.senko.co.jp  | 保存                                                          |
| SA       |            |                    |       | 1 2 3 | 4 5 ₩                                | キャンセル                                                       |

## 手順書は以上となります